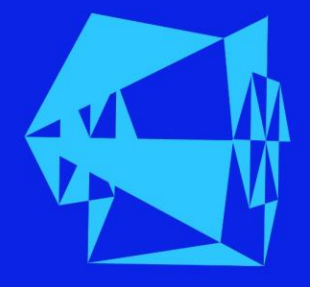

# Tutorial npu monitor

v/ Martine Tanberg i **norstat** 

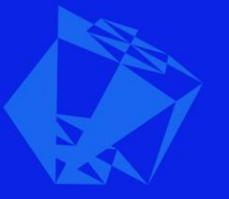

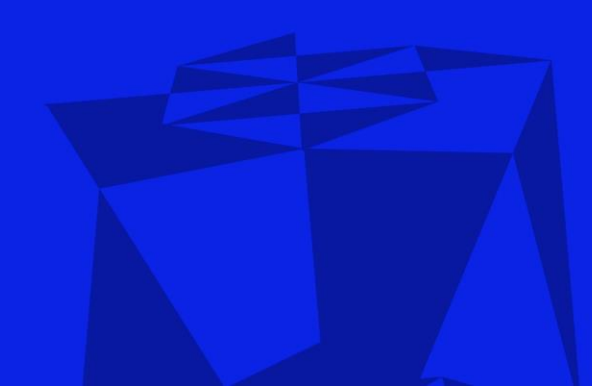

### Agenda

- Navigering, menyer og filter
- Befolkning
- Publikum
- Sammenligning
- Spørsmål

#### Invitasjon for å opprette en bruker

8:56 AM

 $\sim$ 

#### support@displayr.com

#### Invitation to join Norstat Norge AS at Displayr

If there are problems with how this message is displayed, click here to view it in a web browser. Click here to download pictures. To help protect your privacy, Outlook prevented automatic download of some pictures in this message.

×

Hi

you've

been invited to become a member of Norstat Norge AS at Displayr.

#### Get started

By clicking on "Get started" you agree to the **Terms of Use** and the **Privacy Policy**. **Need help?** Get in touch by emailing Customer Success at **support@displayr.com**  Alle med NPU pluss-medlemsskap har fått en epost med innloggingsdetaljer fra support@displayr.com.

Følg instruksjonene i eposten og opprett et passord for din bruker.

#### Startsiden og hovedmeny

Tips! Lagre URL-linken når du har logget inn hit, så den er lett tilgjengelig neste gang du skal logge inn.

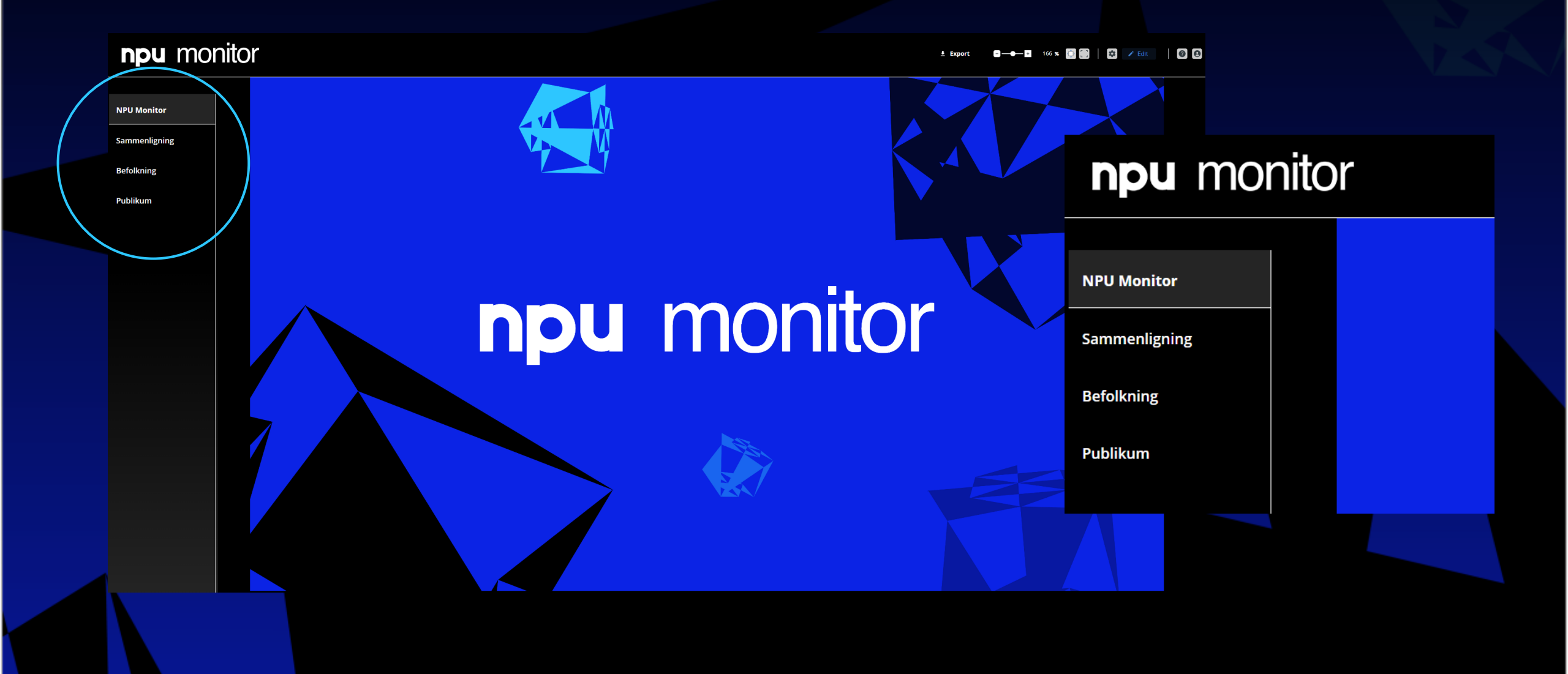

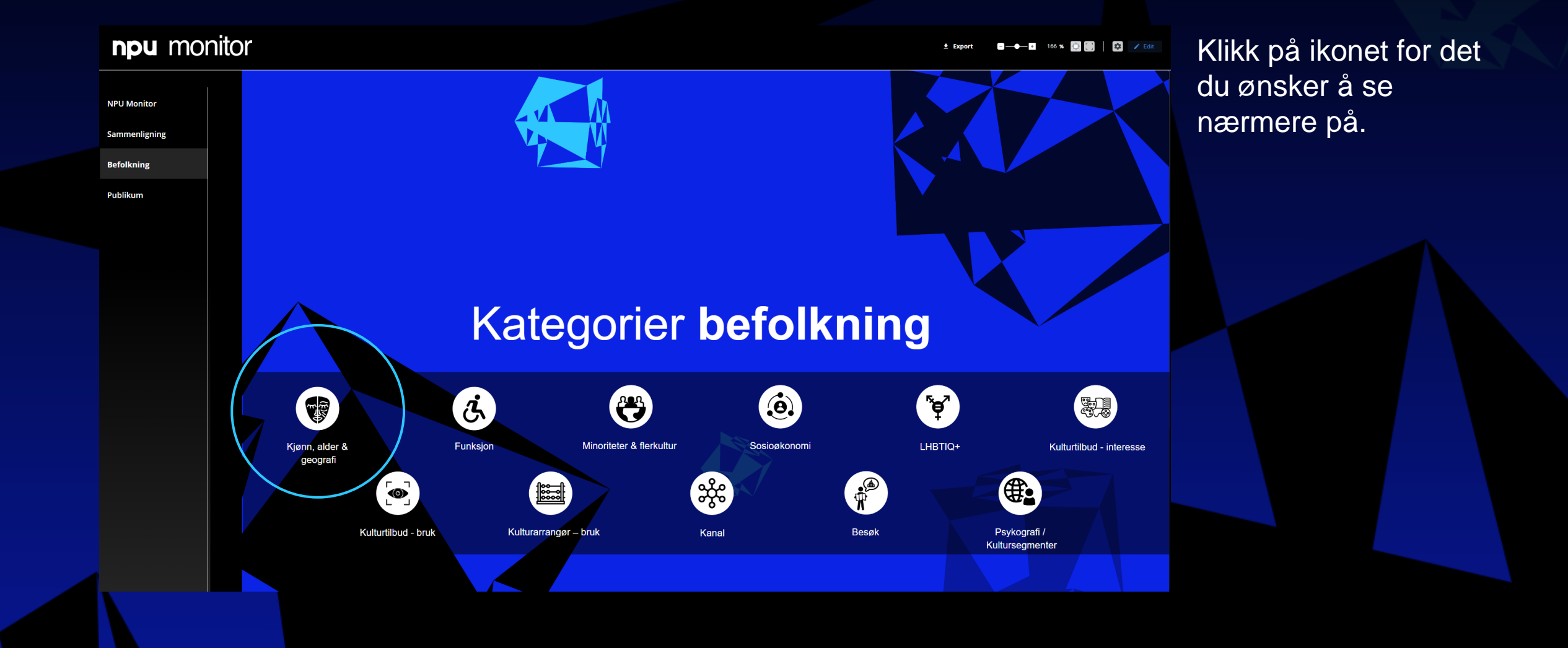

Du kan alltid komme tilbake til siden med ikonene ved å trykke < Tilbake.

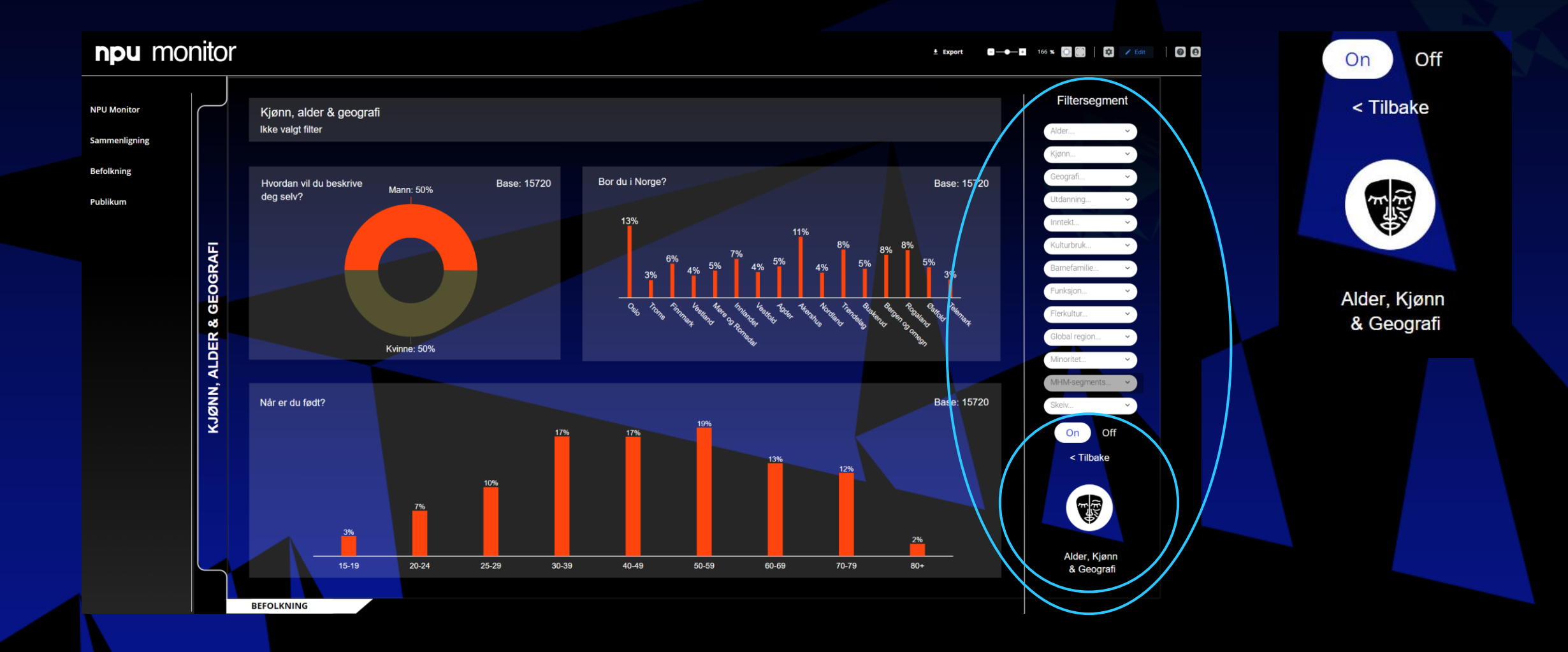

Filtersegment Filtersegment Alder... 15-19, 20-24, 25-29 ~ (Select All) Kjønn.. 15-19 Geografi. 20-24 Utdanning. 30-39 Inntekt.. 40-49 Kulturbruk. 50-59 60-69 Barnefamilie. 70-79 Funksjon.. 80+ Flerkultur.. Flerkultur.. Global region. Global region.. Minoritet. MHM-segments Minoritet.. Skeiv.. MHM-segments. On Off Skeiv...

Filtersegment helt til høyre på siden gir mulighet til å filtrere på forskjellige variabler som kjønn, alder, geografi, utdanning etc.

Du kan når som helst benytte ON/OFF knappen nederst til å skru den filtreringen du har valgt av eller på.

Merk at du ser <u>den fulle basen</u> når du skrur filtrene av.

Knappen er ikke en universell reset av filtre.

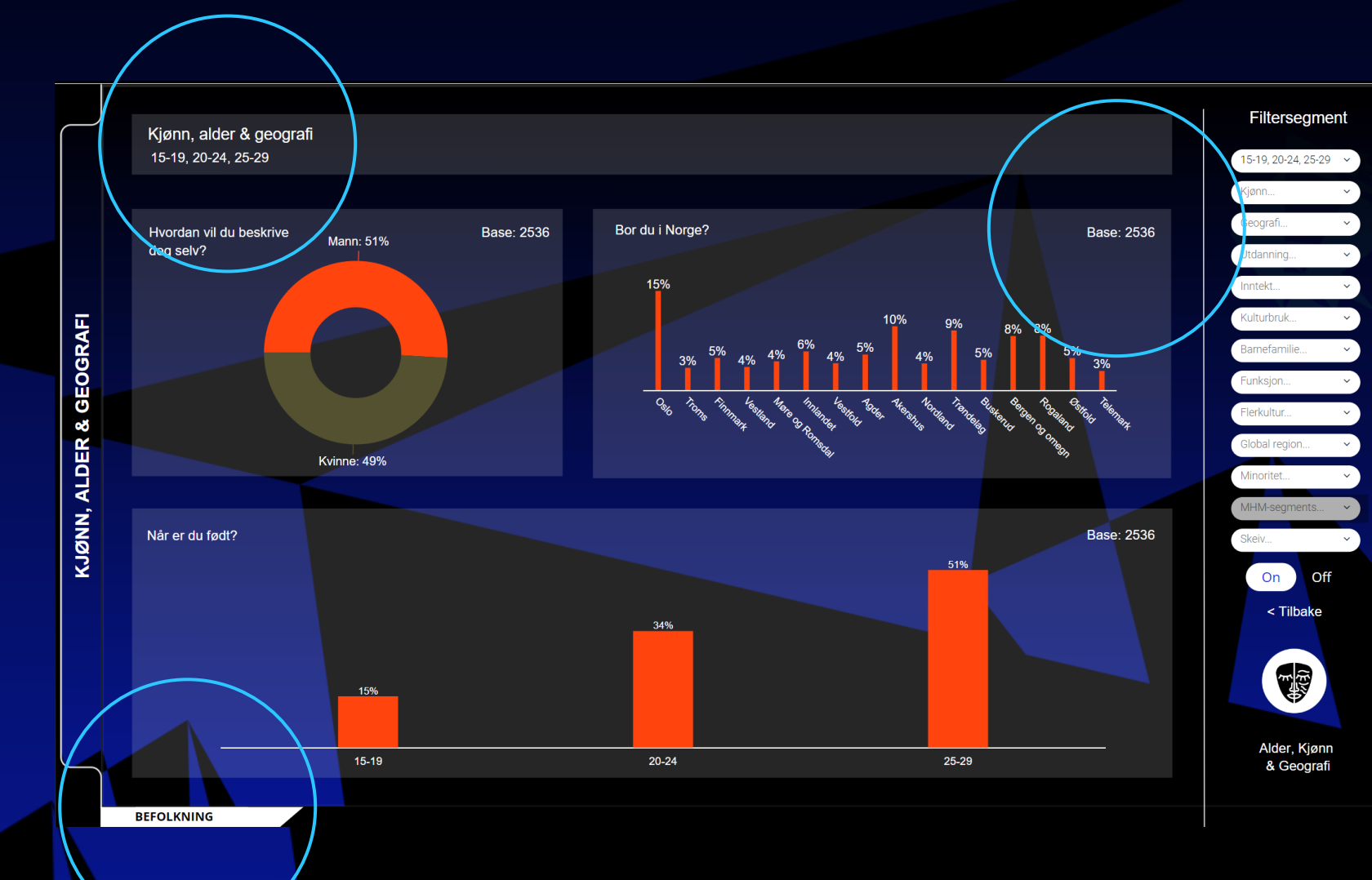

Filteret du har valgt vil være synlig under overskriften.

Basen vil endre seg tilsvarende. Dette er antallet intervju data er basert på.

Nederst til venstre vil du alltid se hvilken seksjon du er i, her Befolkning.

### Meny og filter - Publikum

Benytt drop-down menyen for å velge ønsket brukersted.

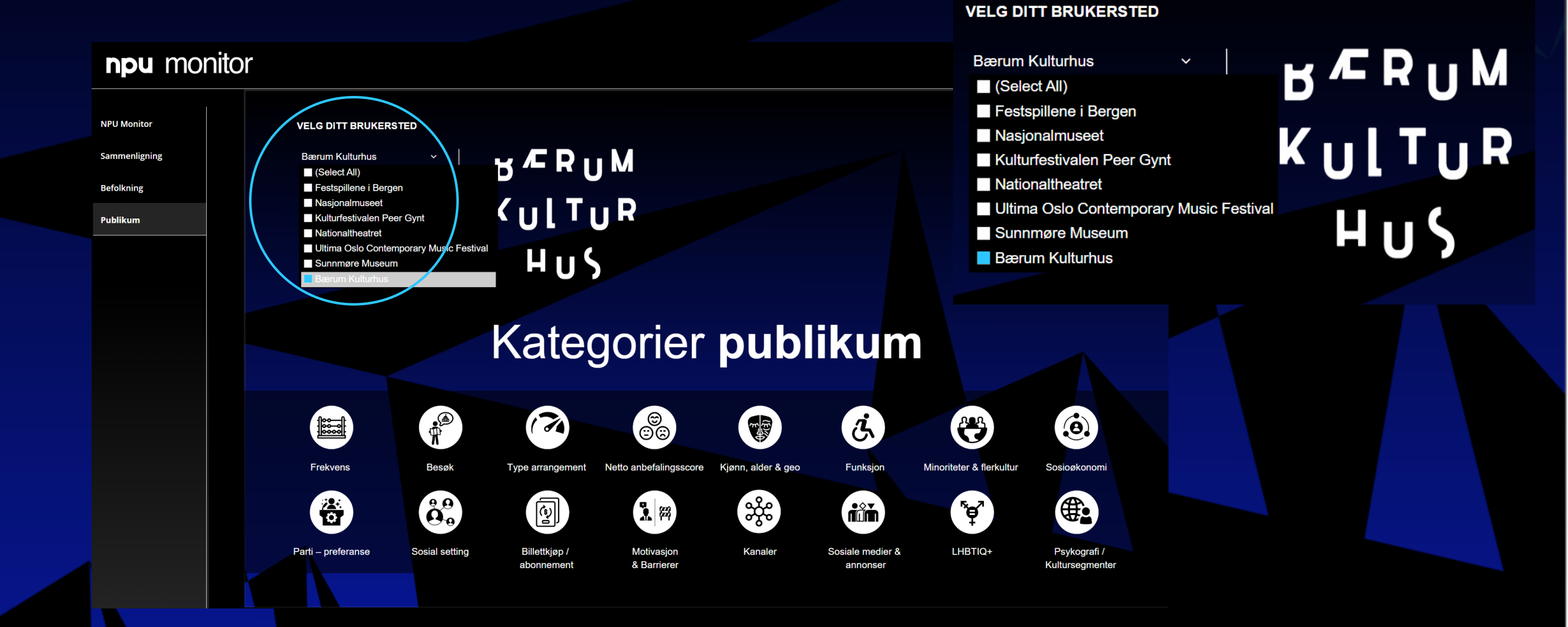

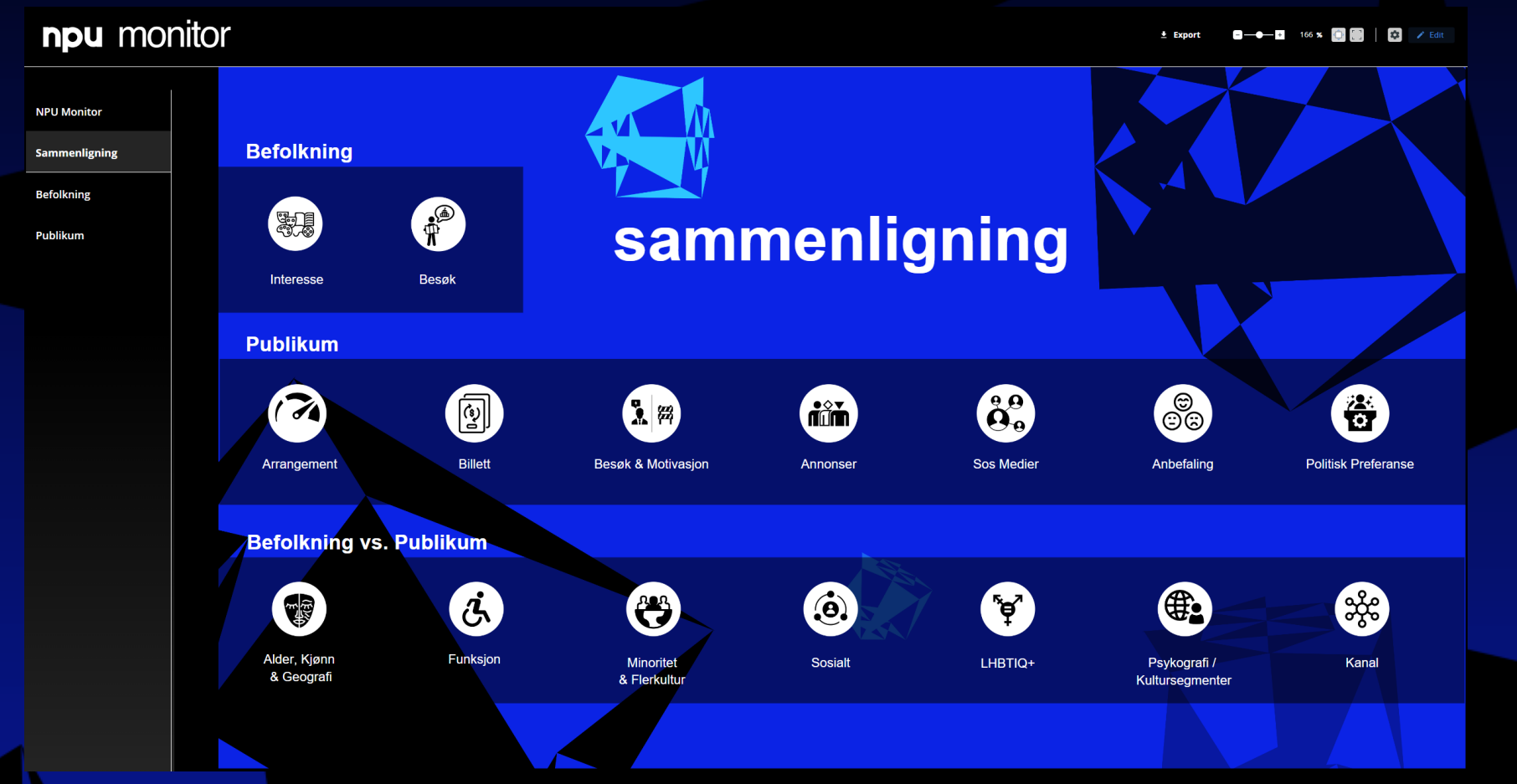

Sammenligning inndelt i tre underseksjoner:

Befolkning – tema spesifikke for denne undersøkelsen.

Publikum – igjen, tema spesifikt relevant for disse undersøkelsene.

Bef. vs. Pub. – universelle spørsmål, direkte sammenlignbare på tvers av undersøkelse.

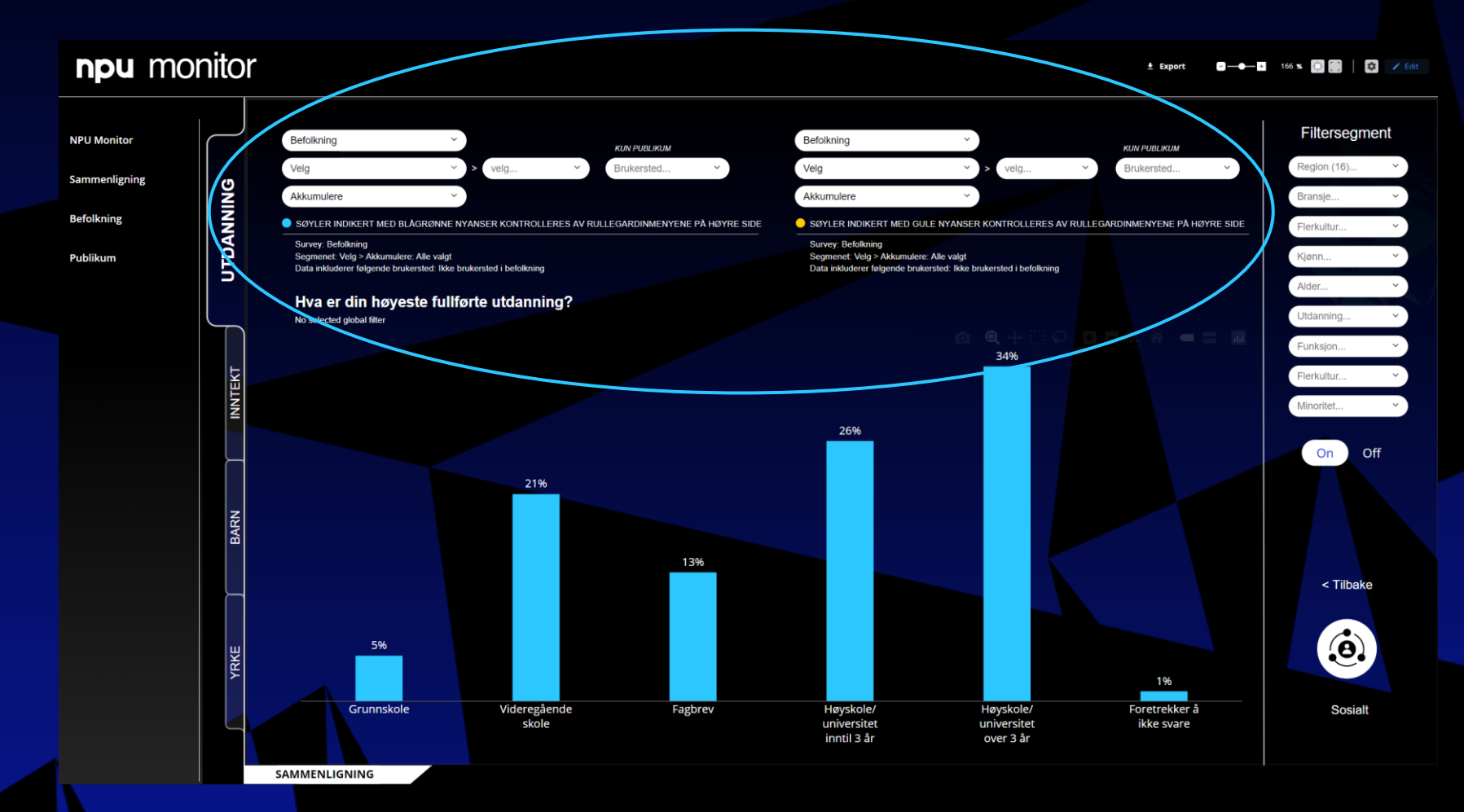

Filtermulighet: Befolkning mot Befolkning - Region og flerkultur

Publikum mot publikum - Region, flerkultur og bransje

Befolkning mot Publikum

 Region, flerkultur og bransje

Når flitrene er like på hver side, vises bare ett sett med grafer, her de blå.

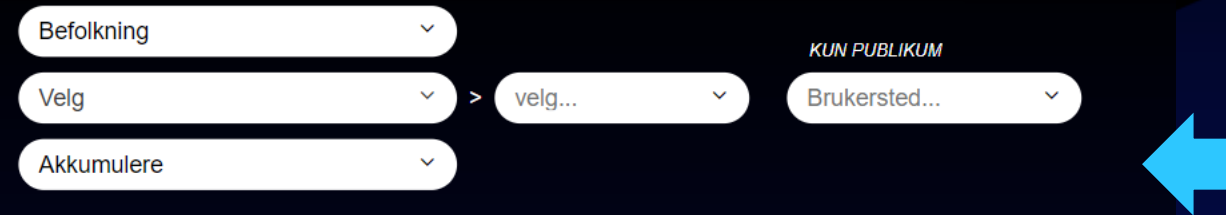

👂 SØYLER INDIKERT MED BLÅGRØNNE NYANSER KONTROLLERES AV RULLEGARDINMENYENE PÅ HØYRE SIDE

Survey: Befolkning Segmenet: Velg > Akkumulere: Alle valgt Data inkluderer følgende brukersted: Ikke brukersted i befolkning

Gule søyler i grafen styres av filteret på høyre side.

For bransje blir det midterste filtervinduet aktivert.

Multivalg. Det er mulig å velge å se på flere enn ett brukersted av gangen.

Blå søyler styres av filteret på venstre side.

Feltene som ikke er aktuelle vil være grå.

Tallene vises akkumulert (samlet) eller sammenlignet (for eksempel per brukersted).

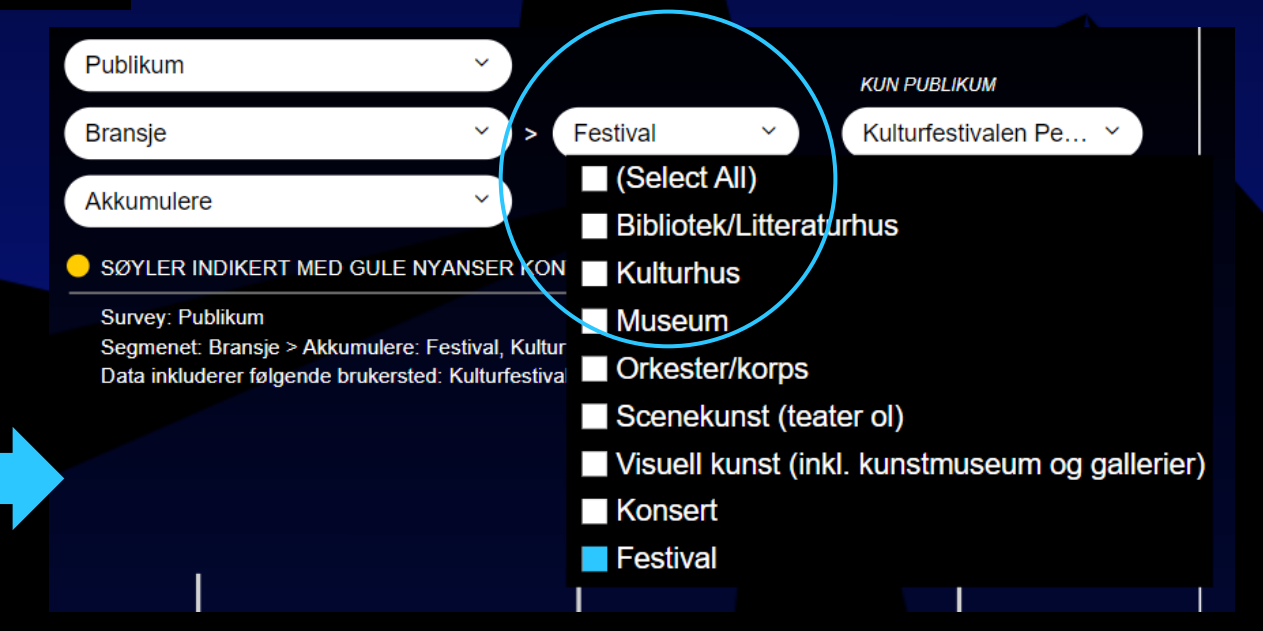

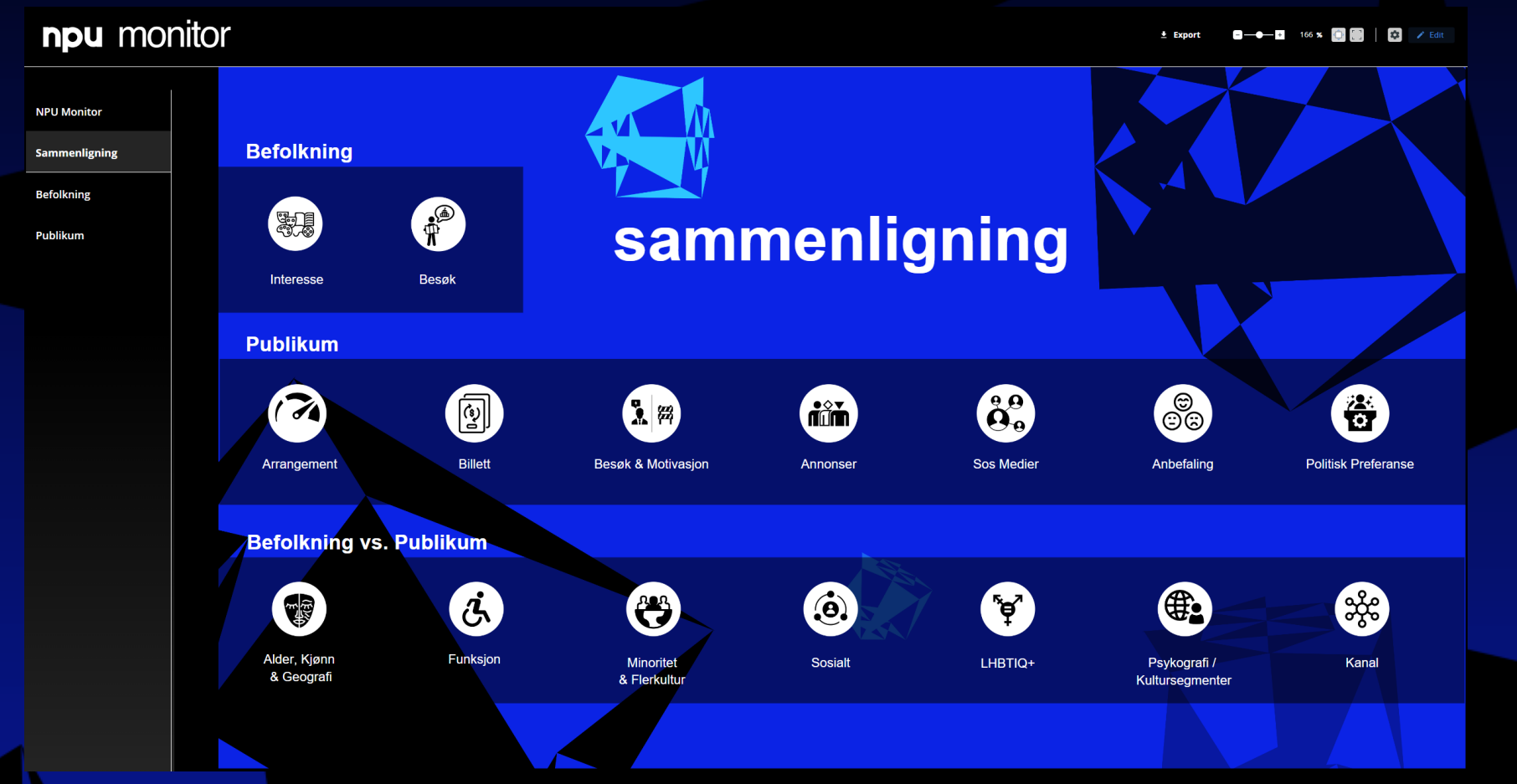

Sammenligning inndelt i tre underseksjoner:

Befolkning – tema spesifikke for denne undersøkelsen.

Publikum – igjen, tema spesifikt relevant for disse undersøkelsene.

Bef. vs. Pub. – universelle spørsmål, direkte sammenlignbare på tvers av undersøkelse.

#### Sammenligning eksempel 1

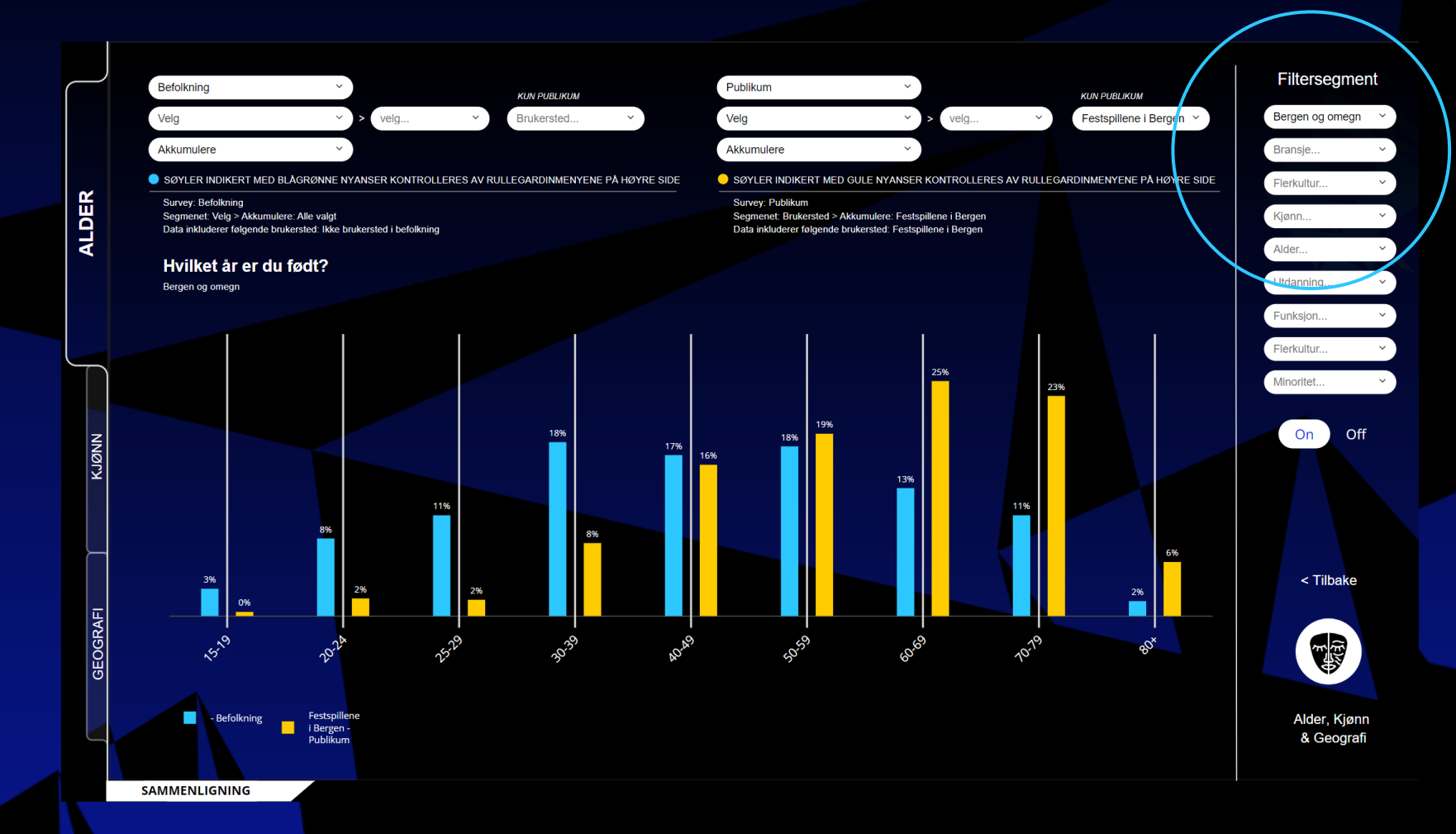

Befolkning mot Publikum.

Huket av for Bergen og omegn i filteret på høyre side.

### Sammenligning eksempel 2

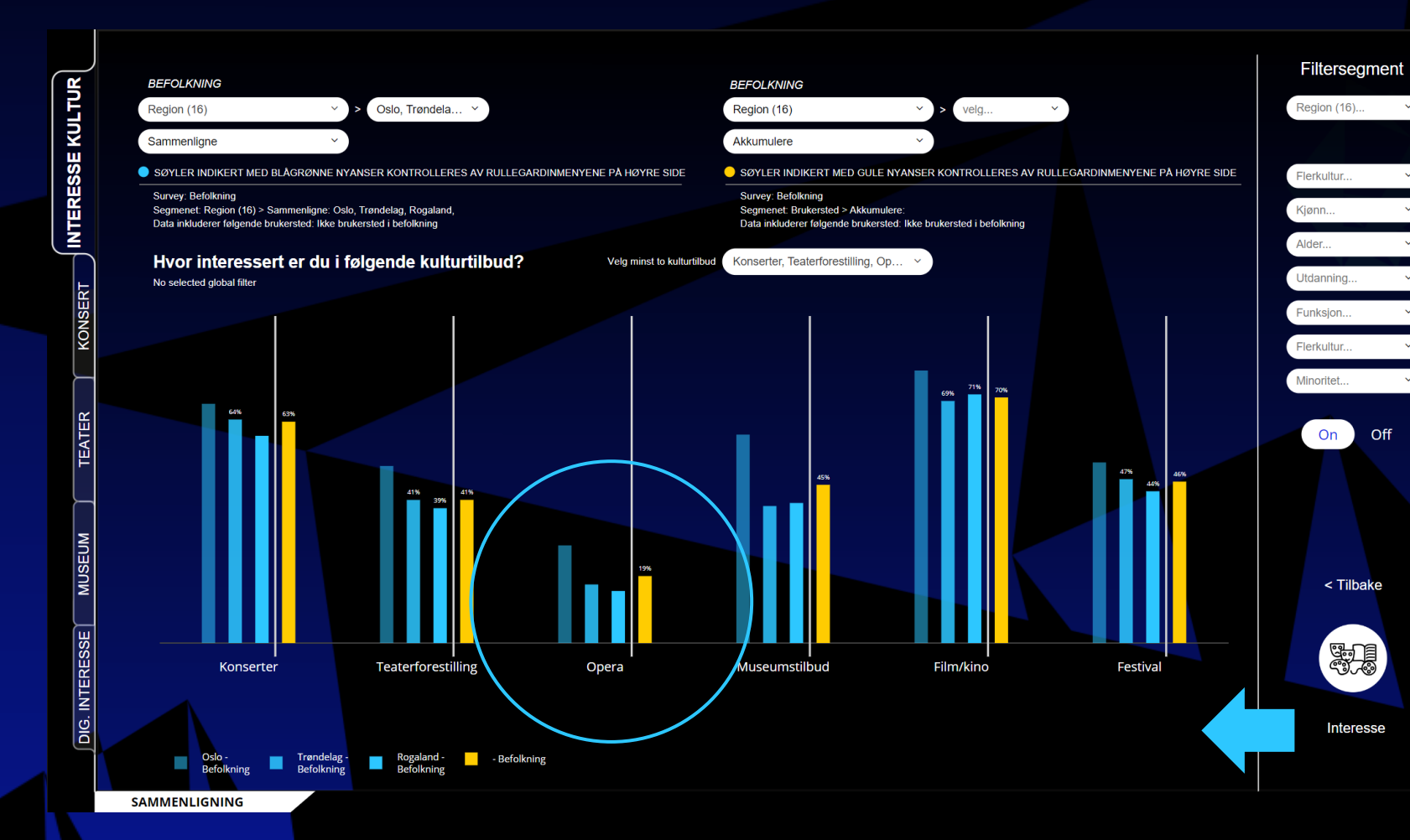

#### Befolkning mot Befolkning.

Huket av for Oslo, Trøndelag og Rogaland, og Sammenligne på venstre side (i blått).

Akkumulert for alle 16 regioner på høyre side (i gult).

Valgt nedbrytning på seks forskjellige kulturtilbud.

Ser interesse per region mot samlet sett for alle regioner.

#### Sammenligning eksempel 3

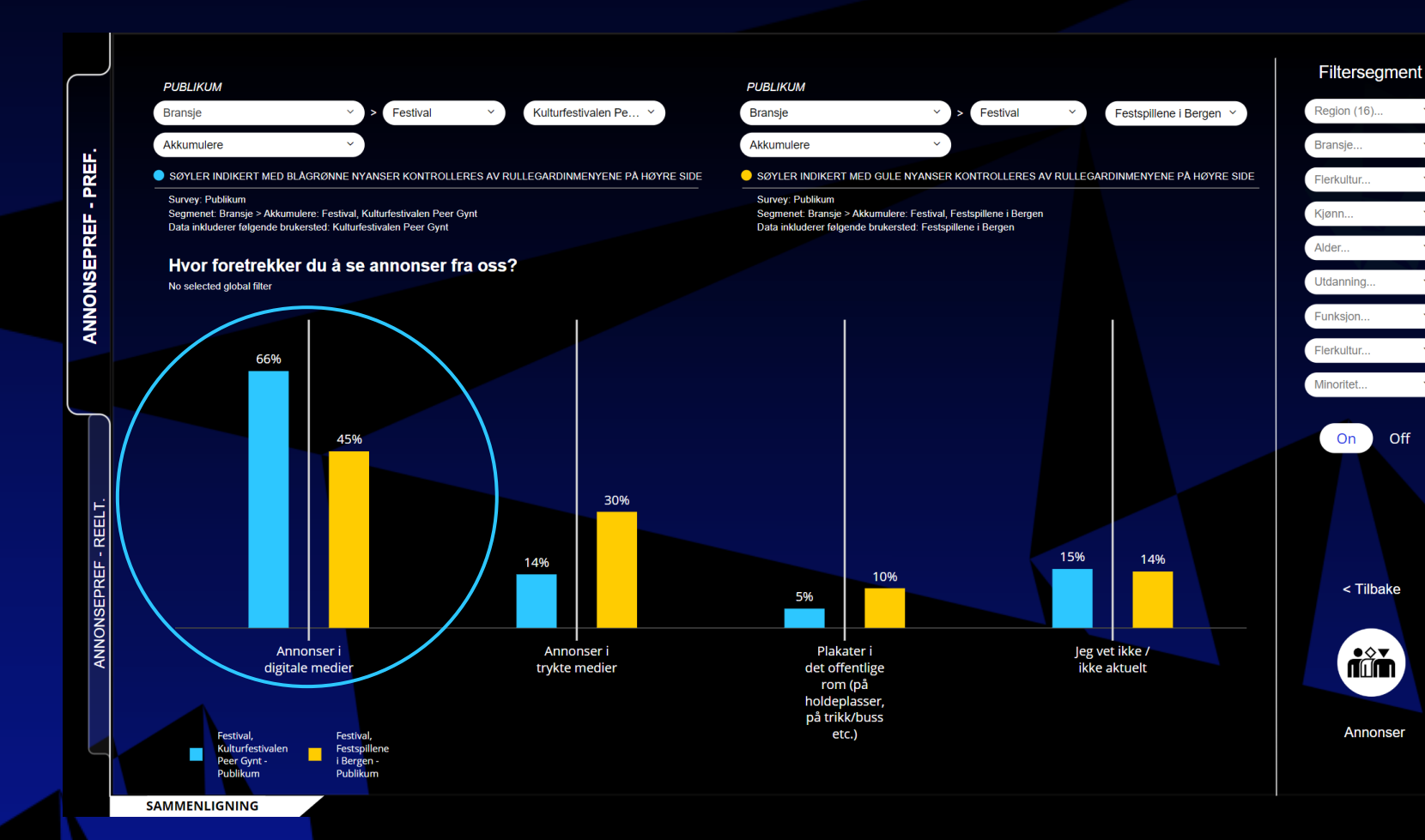

Publikum mot Publikum.

Huket av for Bransje, Festival på begge sider av filteret.

Venstre side: Kulturfestivalen Peer Gynt

Høyre side: Festspillene i Bergen.

## Spørsmål

Ta kontakt ved spørsmål!

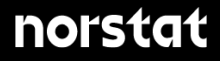